01/12/2015

# Installation d'un client/serveur SSH

V1

Lecaudey Etienne

| Tutoriel 1.1 : Installation d'un client/serveur SSH |  |  |  |
|-----------------------------------------------------|--|--|--|
| Lecaudey Etienne Version 1.0 01/12/2015             |  |  |  |

# SOMMAIRE :

### Table des matières

| Table des matières            | 2 |
|-------------------------------|---|
| Objectifs :                   | 2 |
| Information sur les versions: | 3 |
| Installation des services :   | 3 |
| Configuration de base :       | 3 |

| Tutoriel 1.1 : Installation d'un client/serveur SSH |             |            |
|-----------------------------------------------------|-------------|------------|
| Lecaudey Etienne                                    | Version 1.0 | 01/12/2015 |

## **Objectifs**:

L'objectif de cette procédure est de configurer un client/serveur SSH permettant de sécuriser les communications entre un client et un serveur.

# Information sur les versions

| VM | Debian 8 | Jessie | 192.168.1.125 |
|----|----------|--------|---------------|
|    | Windows  | 7      | 192.168.1.53  |

Pour cette procédure, nous avons configuré le service ssh pour que root puisse être autorisé à se connecter.

# **Configuration du serveur :**

#### Installation du serveur :

La partie serveur permet à des hôtes distants de se connecter à votre système et sera installée comme suit en tant que super utilisateur :.

root@debian8:~# apt-get install openssh-server\_

#### Fichiers de configuration :

Les fichiers de configuration sont dans le répertoire : /etc/ssh

- Ssh\_config : fichier de configuration du client
- Sshd\_config : fichier de configuration du serveur

Dans ce répertoire, nous pouvons trouver aussi les couples de clés privées/publiques identifiant vos hôtes :

- ssh\_host\_dsa\_key
- ssh\_host\_dsa\_key.pub
- ssh\_host\_rsa\_key
- ssh\_host\_rsa\_key.pub
- ssh\_host\_ecdsa\_key
- ssh\_host\_ecdsa\_key.pub

| Tutoriel 1.1 : Installation d'un client/serveur SSH |             |            |
|-----------------------------------------------------|-------------|------------|
| Lecaudey Etienne                                    | Version 1.0 | 01/12/2015 |

Dans le fichier sshd\_config, vérifiez ces options :

- 1 AllowUsers test # cette ligne est à ajouter
- 2 PermitRootLogin no
- 3 RSAAuthentication yes
- 4 PubkeyAuthentication yes
- 5 ChallengeResponseAuthentication no
- 6 PasswordAuthentication no
- 7 AuthorizedKeysFile %h/.ssh/authorized\_keys

### **Client Windows :**

Si nous avons un client windows et que nous voulons lui donner accès au serveur, nous devons ouvrir le logiciel : puttygen

| PuTTY Key Generator                                | ? ×                              |
|----------------------------------------------------|----------------------------------|
| File Key Conversions Help                          |                                  |
| Key<br>Nokey.                                      |                                  |
| Actions                                            |                                  |
| Generate a public/private key pair                 | Generate                         |
| Load an existing private key file                  | Load                             |
| Save the generated key                             | Save public key Save private key |
| Parameters                                         |                                  |
| Type of key to generate:<br>SSH-1 (RSA)  SSH-2 RSA | SSH-2 DSA                        |
| Number of bits in a generated key:                 | 2048                             |

Puis nous devons cliquer sur :

| Generate a public/private key pair | Generate |
|------------------------------------|----------|
|------------------------------------|----------|

Cela nous permet de crée une clé privé et publique pour notre windows

| Tutoriel 1.1 : Installation d'un client/serveur SSH |             |            |  |
|-----------------------------------------------------|-------------|------------|--|
| Lecaudey Etienne                                    | Version 1.0 | 01/12/2015 |  |

Après avoir générer une paire de clé, nous devons récuperer les valeurs que Putty nous affiche :

| Key                                                                                                    |   |
|----------------------------------------------------------------------------------------------------|---|
| Public key for pasting into OpenSSH authorized_keys file:                                                                                                    |   |
| ssh-rsa<br>AAAAB3NzaC1yc2EAAAABJQAAAQEAqPYIKzZN0lygyYWe8oDw2TYq2NXqnMZFNx<br>a/BwfTbbyzn6MQivrR49g5GEbTrksfCJ25EAg+cR9CsuCNtH6SXeLSczLZBDmko<br>+Vzc2y4Cz9cYZmQnFgT2hSuvPGWIBKKEFEIjRjf1HWddbX9CliAsfAhq5HABiLiHxhuiz<br>480mhJK6aBKkU/NO3koJ2bgcDg3BYBp1K1uN7M6dMhvU7yPGfRFPITAa26kA0ZE | • |

Et le copier sur le serveur dans le fichier .authorized\_keys qui se trouve dans /home/\*utilisateur\*/.ssh

Ou dans /root/.ssh

Ensuite, pour se connecter, nous devons utiliser l'utilitaire : Pageant de putty pour utiliser la clé privé

| ĺ | Pageant Key List   | ? X   |
|---|--------------------|-------|
|   |                    |       |
|   | Add Key Remove Key |       |
|   | Help               | Close |

Et y ajouter la clé privée.

| Tutoriel 1.1 : Installation d'un client/serveur SSH |             |            |  |
|-----------------------------------------------------|-------------|------------|--|
| Lecaudey Etienne                                    | Version 1.0 | 01/12/2015 |  |

Ensuite, sur putty, ajouter aussi la clé privée :

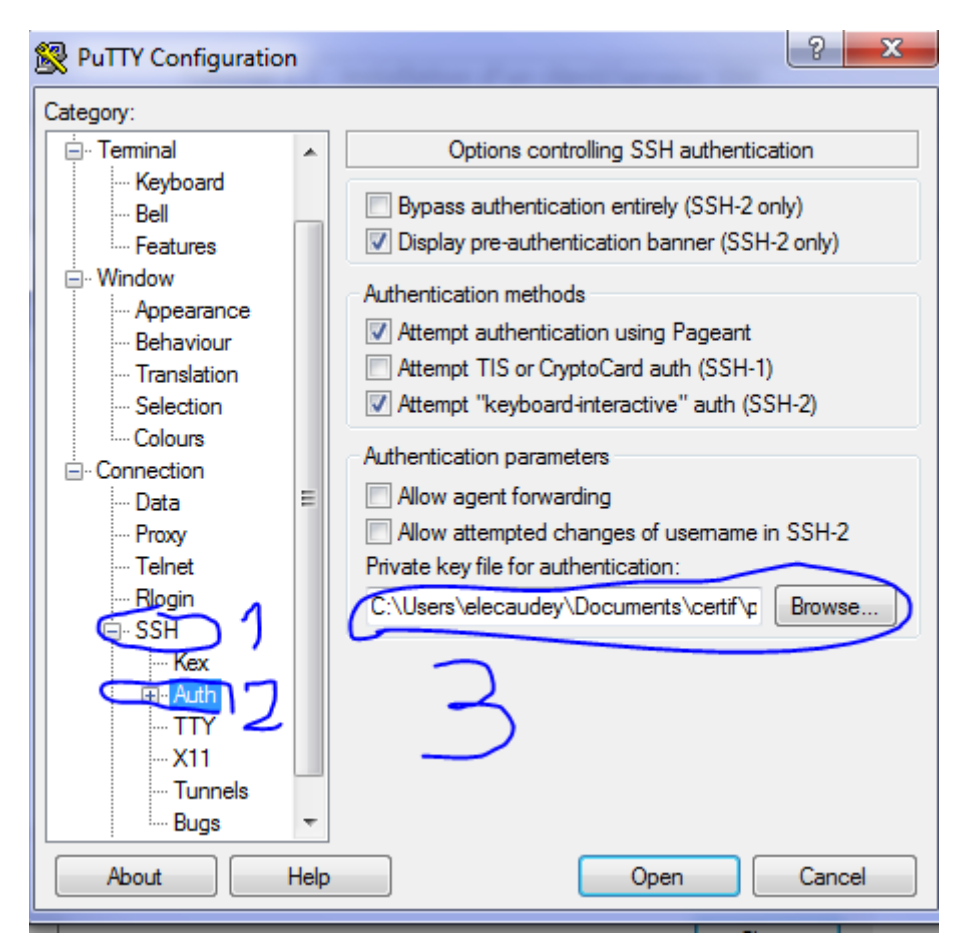

### **Client Linux :**

Crée une paire de clé RSA :

#### root@debian8:~# ssh-keygen\_

Et copier la clé publique sur le serveur.

Ensuite copier la clé publique dans le fichier .ssh/authorized\_keys du serveur

Ensuite, pour se connecter au serveur :

Ssh \*utilisateur\*@<ip\_du\_serveur>